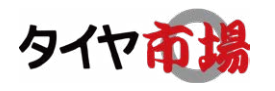

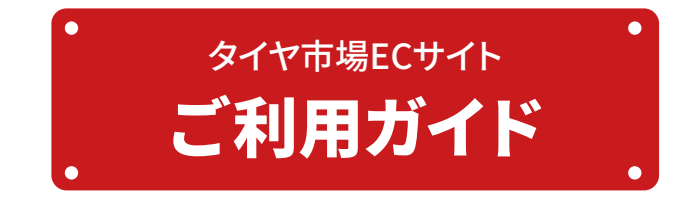

#### 商品の選択

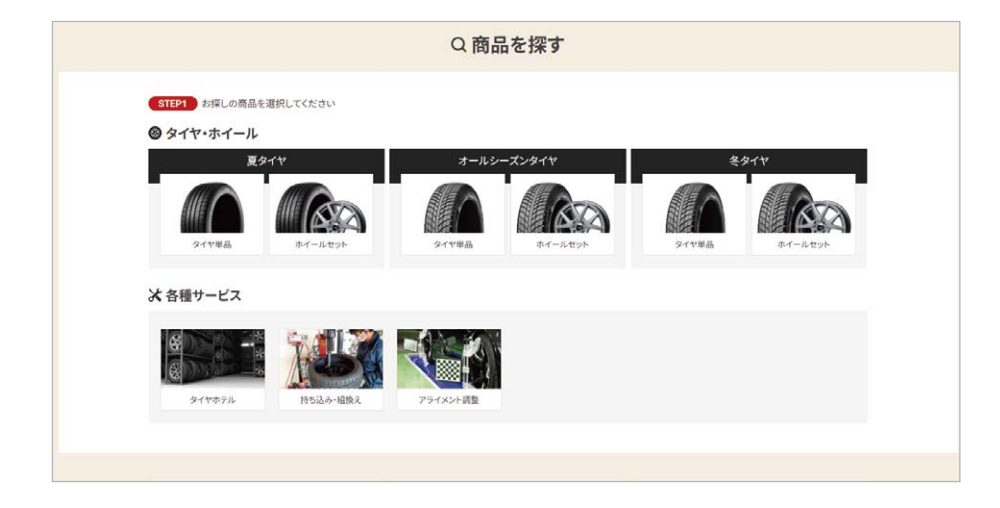

タイヤ市場WEBサイトトップ ページから商品を選択してく ださい。

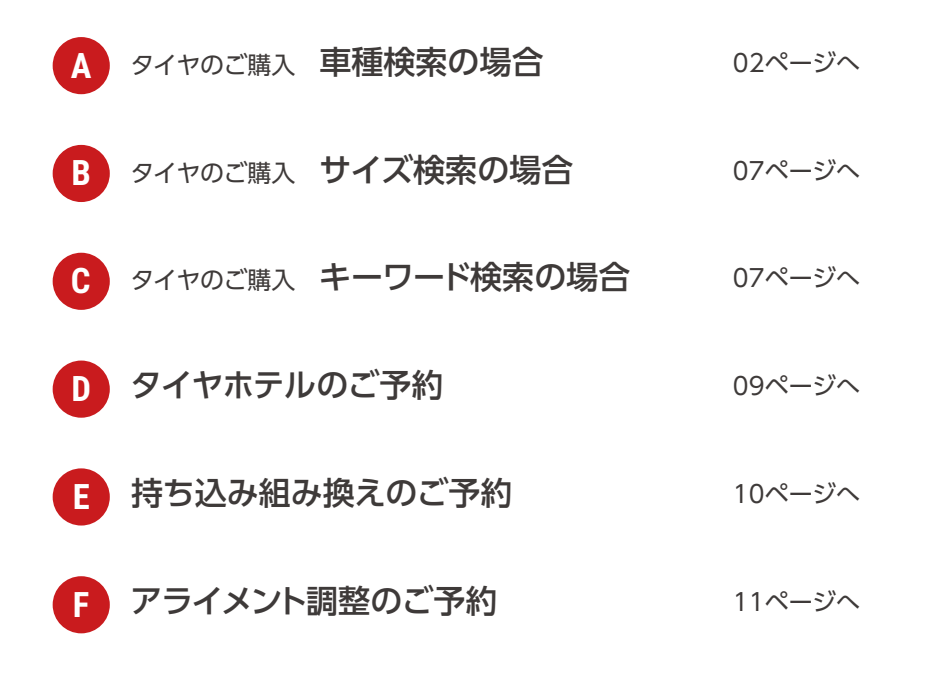

## An タイヤのご購入 車種検索の場合

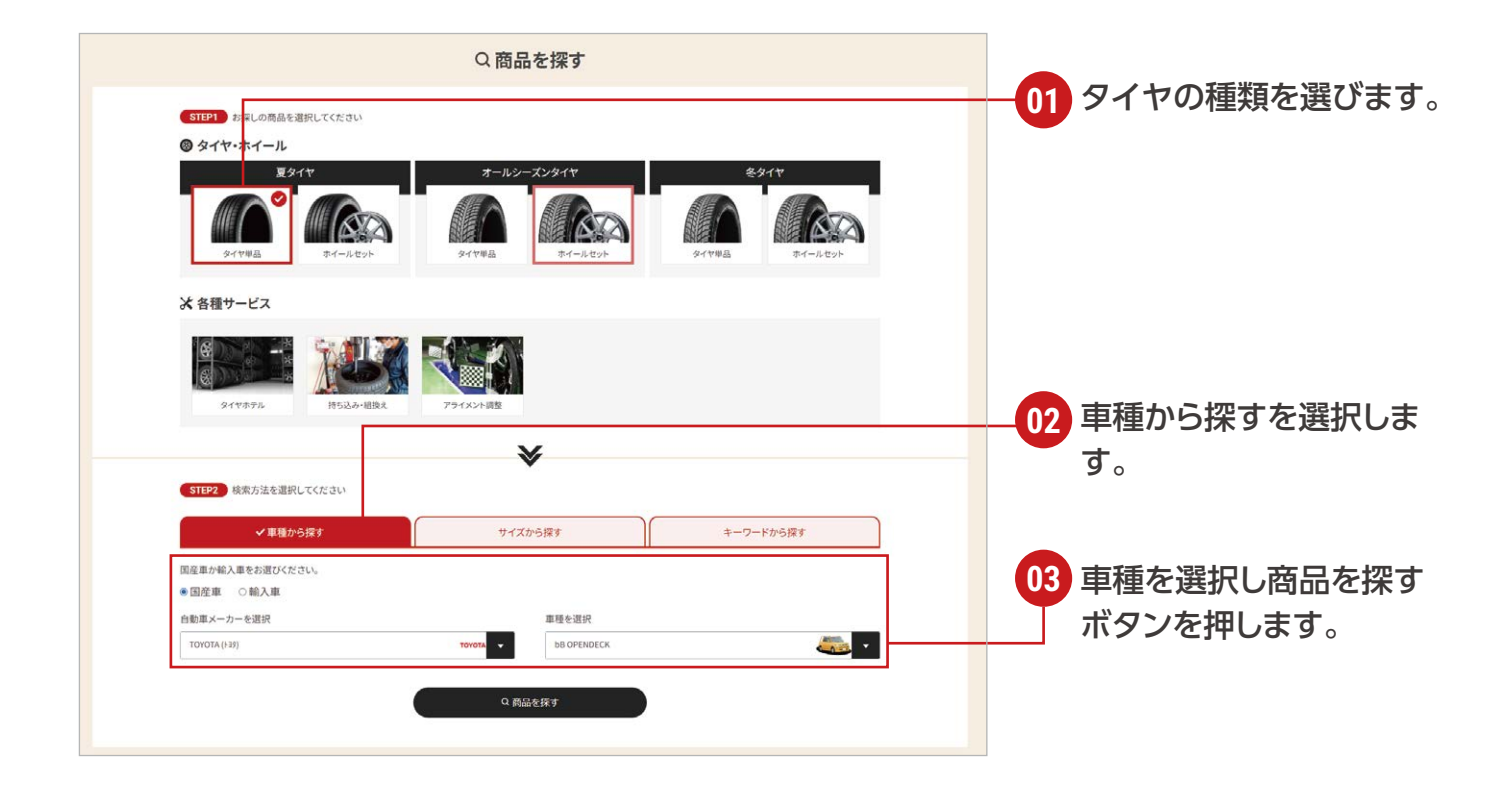

# A2 タイヤのご購入 車種検索の場合

| <b>左                                    </b>                                               | ・タイヤサイズの<br>いた車種の年式とタイヤサイズを選邦<br>タイヤのインチ・サイズの<br>確認方法はこちら | )選択<br><sub>RLてください。</sub> |     |                         |
|--------------------------------------------------------------------------------------------|-----------------------------------------------------------|----------------------------|-----|-------------------------|
| <b>プリウス / 2022年〜現在</b><br>タイヤサイズ<br>〇 195/50R17<br>〇 195/50R19                             |                                                           | ļ                          |     |                         |
| 50系プリウス / 2015年~2022年<br>タイヤサイズ<br>0 195/65R15<br>0 215/45R17                              |                                                           | 4                          |     | 01 年式とタイヤサイズを選<br>択します。 |
| <b>30系プリウス / 2009年~2015年</b><br>タイヤサイズ<br>185/65R15<br>195/65R15<br>215/45R17<br>215/40R18 |                                                           |                            |     |                         |
| <b>20系プリウス / 2003年~2009年</b><br>タイヤサイズ<br>〇 185/65R15<br>〇 195/55R16                       |                                                           |                            |     | 02 決定ボタンを押します。          |
| <b>10系プリウス / 1997年~2003年</b><br>タイヤサイズ<br>〇 165/65R15                                      |                                                           | 4                          | 8 8 |                         |
|                                                                                            | 上記の年式・タイヤサイズで決定す                                          | 3                          |     |                         |

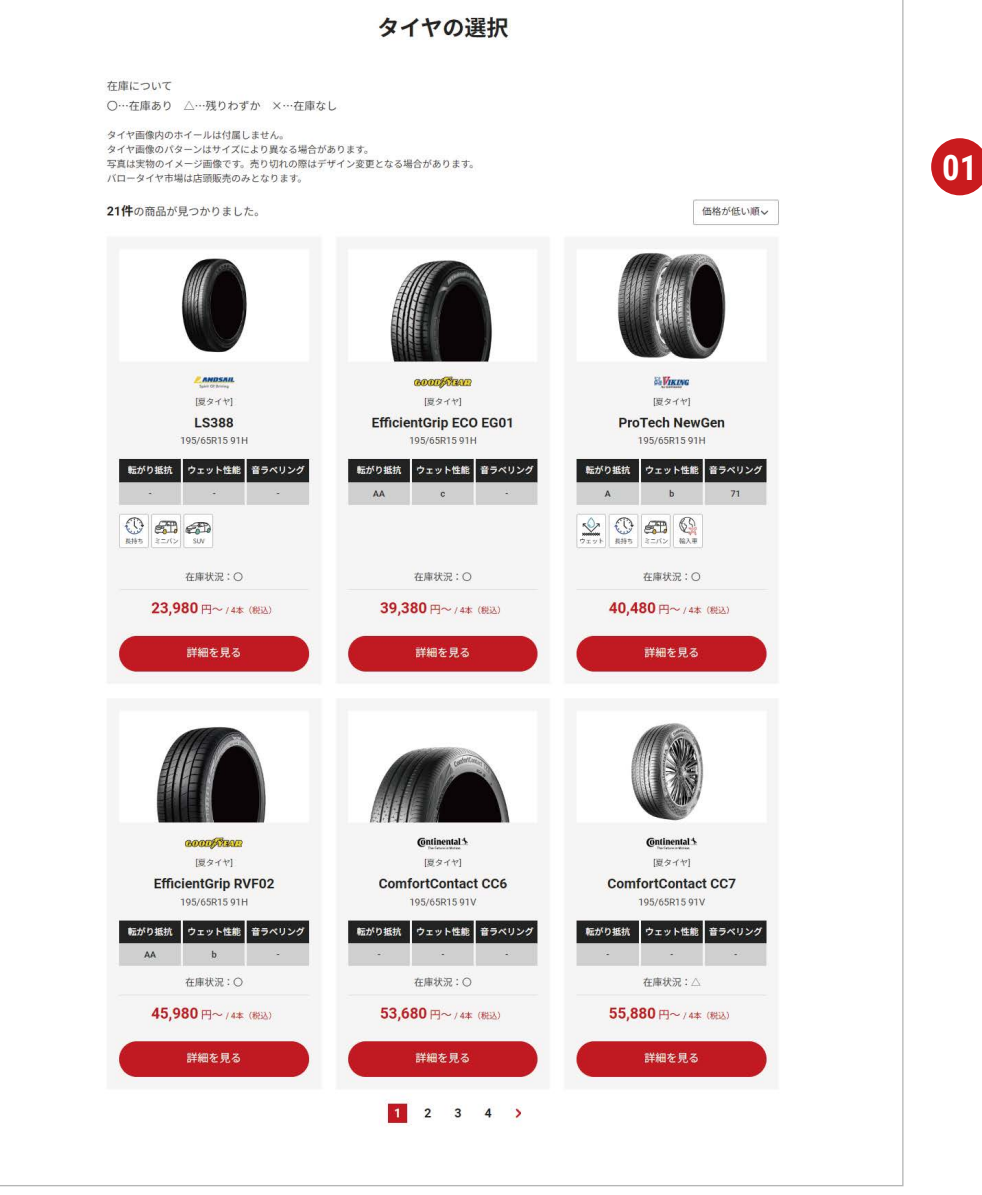

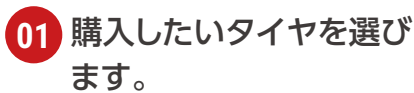

### 🗛 タイヤのご購入 車種検索の場合

#### ホイールセットの場合

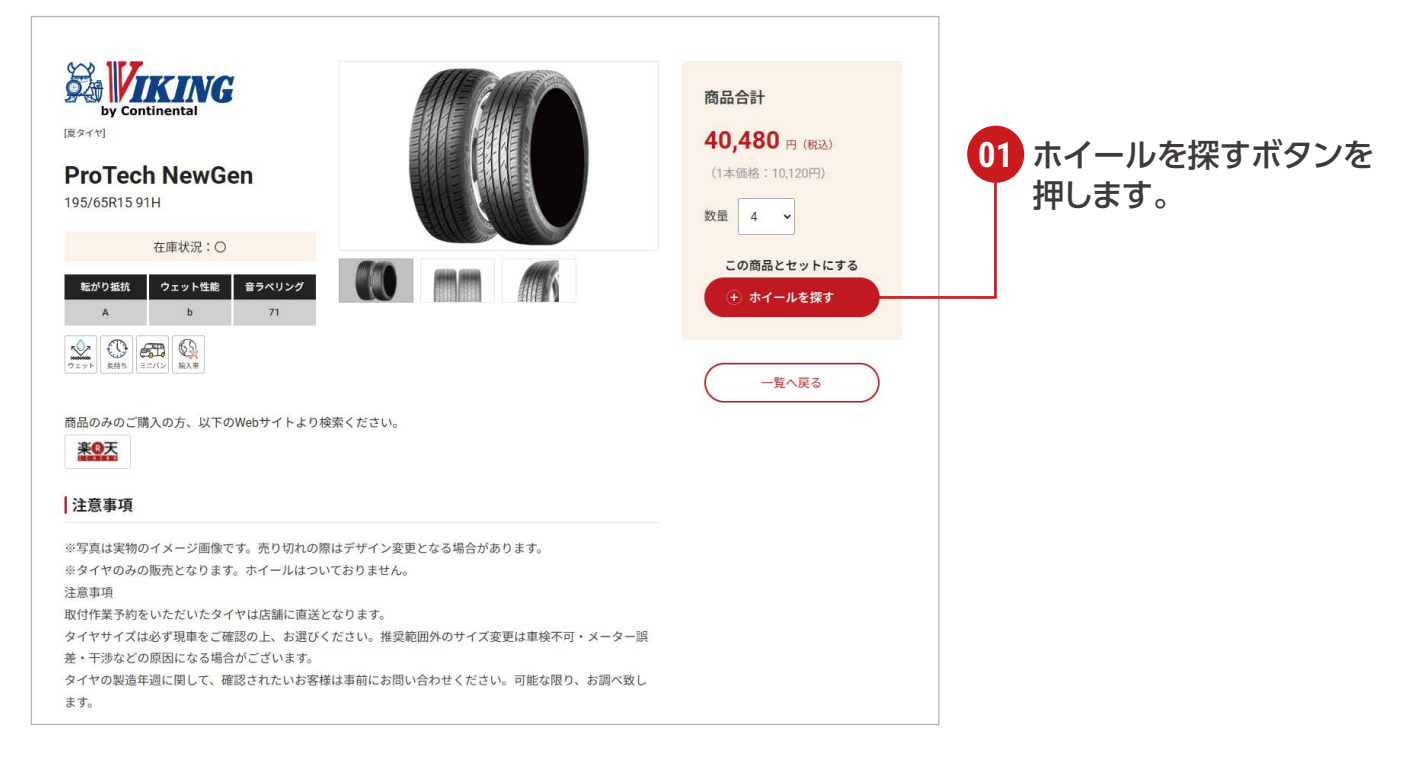

#### タイヤ単品の場合

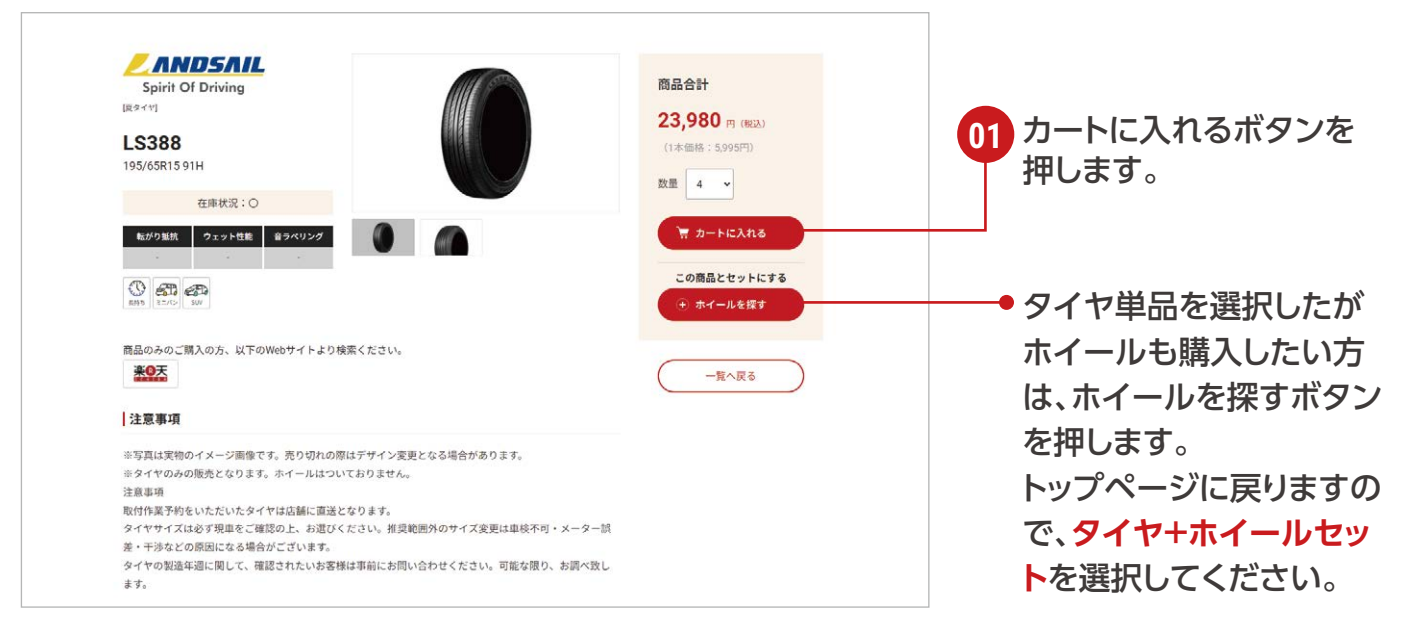

## ▲ タイヤのご購入 車種検索の場合

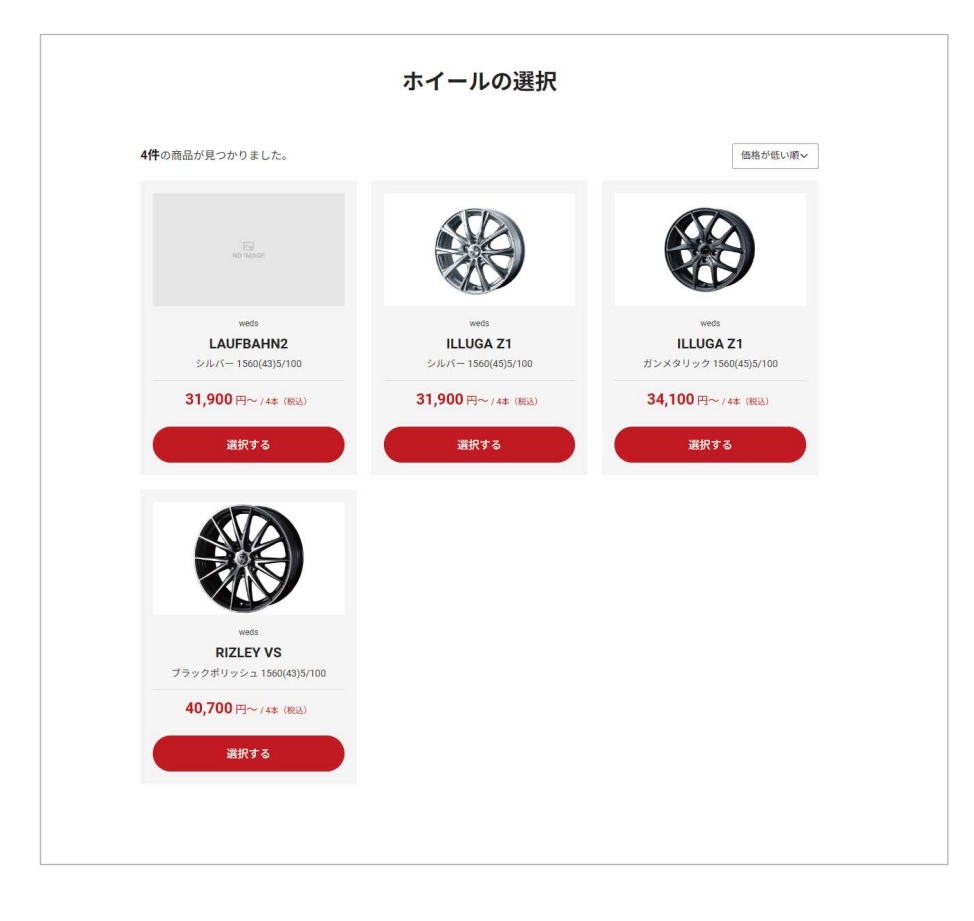

01 ホイールセットの場合は ホイールを選択します。

商品の確認・オプションの選択から先の流れは 12ページからご覧ください。

## ▶ タイヤのご購入 サイズ検索の場合

| Q商品を探す                                                                                                    |               |
|----------------------------------------------------------------------------------------------------|---------------|
| STD1     JPL ORBERURYL CK201       O 947+74-L     7-10-25/947       S947+74-L     2947       S947+74     2947       S947+74     2947       S947+74     2947       S947+74     2947       S947+74     2947       S947+74     2947       S947+74     2947       S947+74     2947       S947+74     2947       S947+74     2947       S947+74     2947                                                                                                    |               |
| ※ 各種サービス                                                                                                    |               |
| Arrow         Arrow         Arrow <th< td=""><td></td></th<> |               |
| (37192) 検索力法を選択してださい                                                                                                    | 02 サイズを選択します。 |
| 草種から探す マーワー から探す キーワー                                                                                                    |               |
| タイヤサイズは、下記のようにタイヤ明節に表示されていますので、ご確認ください、                                                                                                    |               |
| 155 / 65 R 13                                                                                                    |               |
| 1. YA I (nech)           12         13         14         15         16         17         18         19         20         22           OF         OF         OF         OF         OF         OF         OF         OF                                                                                                    |               |
| 2.扁平幸(%)                                                                                                    |               |
| 55 60 65 70 80                                                                                                    |               |
| 3.タイヤ編 (nm)                                                                                                    | 2 商日を探すギタンを押し |
|                                                                                                    |               |

## € タイヤのご購入 キーワード検索の場合

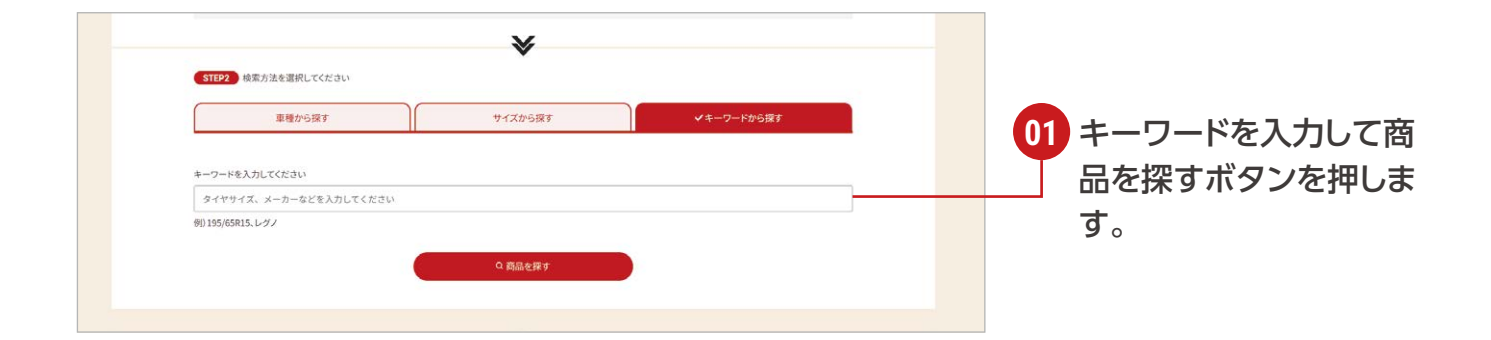

#### B2 C2 タイヤのご購入 サイズ検索の場合・キーワード検索の場合

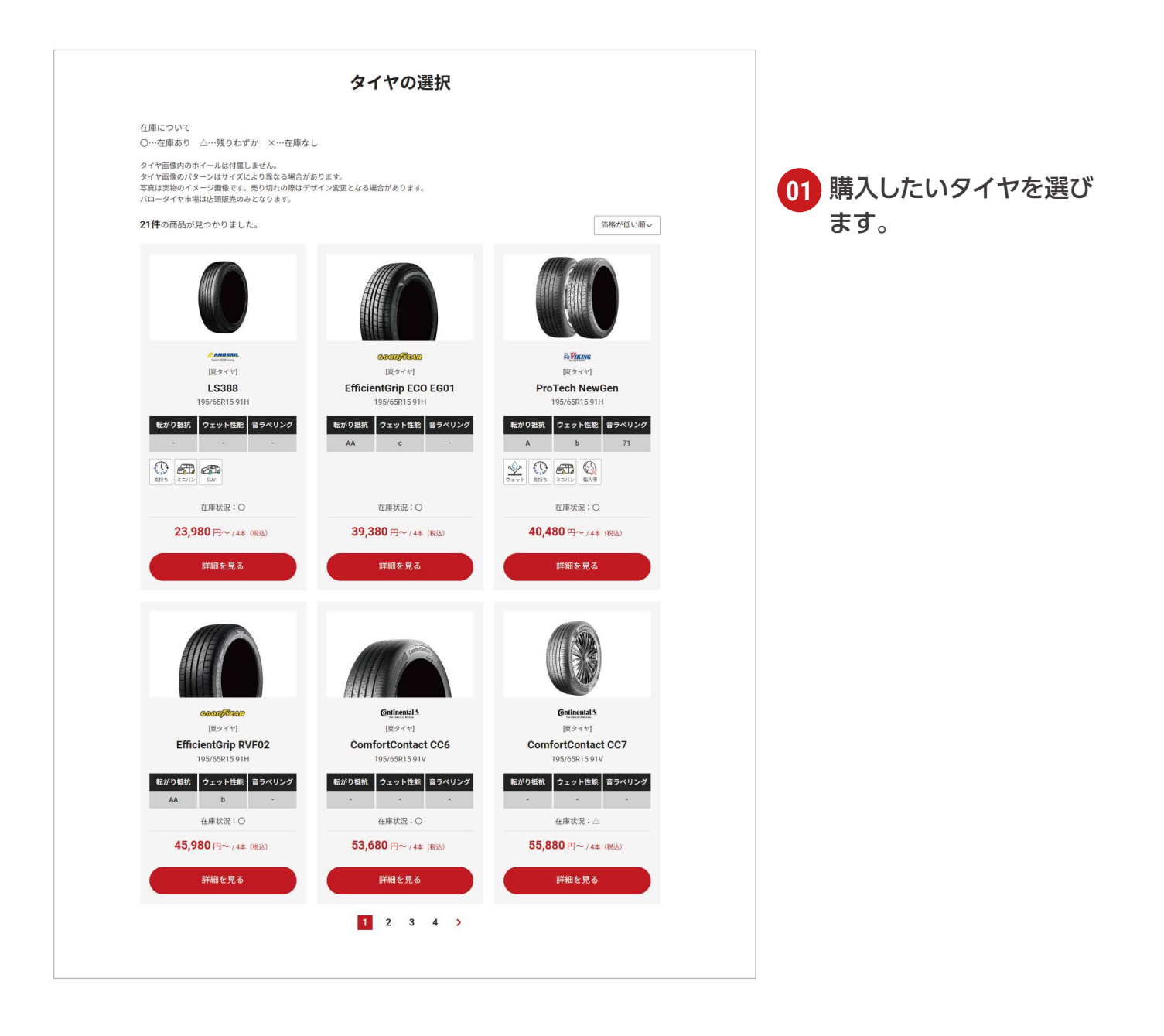

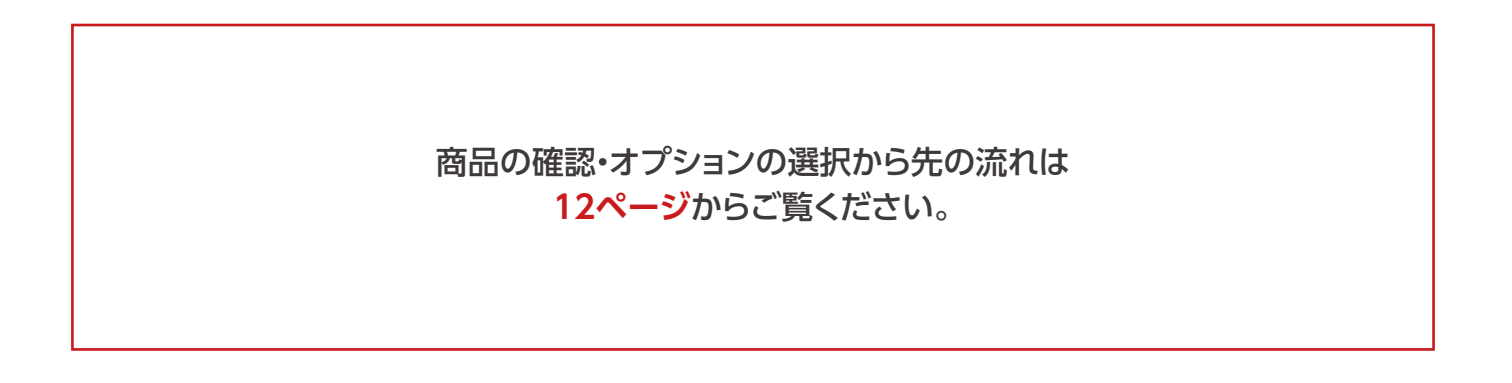

## **D** タイヤホテルのご予約

|                                                                                                    | Q商品を探す                                                                                                    |             |             |
|----------------------------------------------------------------------------------------------------|----------------------------------------------------------------------------------------------------|-------------|-------------|
| 1921) が探しの信息を選択してくたさい<br>③ タイヤ・ホイール<br>夏々ヤ<br>・<br>・<br>・<br>・<br>・<br>・<br>・<br>・<br>・<br>・<br>・<br>・<br>・                                                                                                    | 3-1.2-32-914         8914           ОССА         ОССА | <b>2</b> 20 | タイヤホテルを選びます |
| * 各種サービス                                                                                                    | 20450-MB                                                                                                    |             |             |
|                                                                                                    | ₩                                                                                                    |             | 利用状況を選びます。  |
| ● 東北中市<br>「日本日本<br>「日本日本<br>「日本<br>「 | では続きる ロビルなす3イヤカラムを利用する N#1976<br>どさし。<br>N#読の方限定:/<br>2034年5月31日まで <b>キャンペーン特別価格</b>                                                                                                    |             |             |
| タイヤホイールセット品に限ります。タイヤの3<br>インチ                                                                                                    | のお扱かりはできません。 キャーズン(税込) 予約                                                                                                    |             |             |
| ロインチ以下                                                                                                    | 6,270m <del>34973</del>                                                                                                    | 03          | 該当するサイズのご予約 |
| 14-72-7                                                                                                    | 8,470m <del>⊁#0≢</del> る                                                                                                    |             | ボタンを切します    |
| 15-12-#                                                                                                    | 8,470m <del>74</del> 0#3                                                                                                    |             | ホノノを押しより。   |
| 16-12-7                                                                                                    | 8,470円 <del>予約する</del>                                                                                                    |             |             |
| 1745#                                                                                                    | 8,470 - 7477-5                                                                                                    |             |             |
| 1845-7                                                                                                    | 10,670円 予約13                                                                                                    |             |             |
| 19:7>#                                                                                                    | 10,670円 予約する                                                                                                    |             |             |
| 20インチ                                                                                                    | 10,670円 予約する                                                                                                    |             |             |
| 21インテ以上・特殊サイズ                                                                                                    | 10,670m *******                                                                                                    |             |             |
| ※第サイズは21インテル上または外信約00mm以上<br>の取消期間が通知である会は、国際を分からかります<br>を定き取用的なごを完全はようなどのであることであった。<br>を意見ていたのの大規模・令人規模・特人相信はか<br>を表示的構成も知られてき。                                                                                                    | となります。<br>・<br>・<br>ビンバタボ・料金が残なります。新しくは点気時が除べージでご開始でださい。                                                                                                    |             |             |

商品の確認・オプションの選択から先の流れは 12ページからご覧ください。

#### ● 持ち込み・組換えのご予約

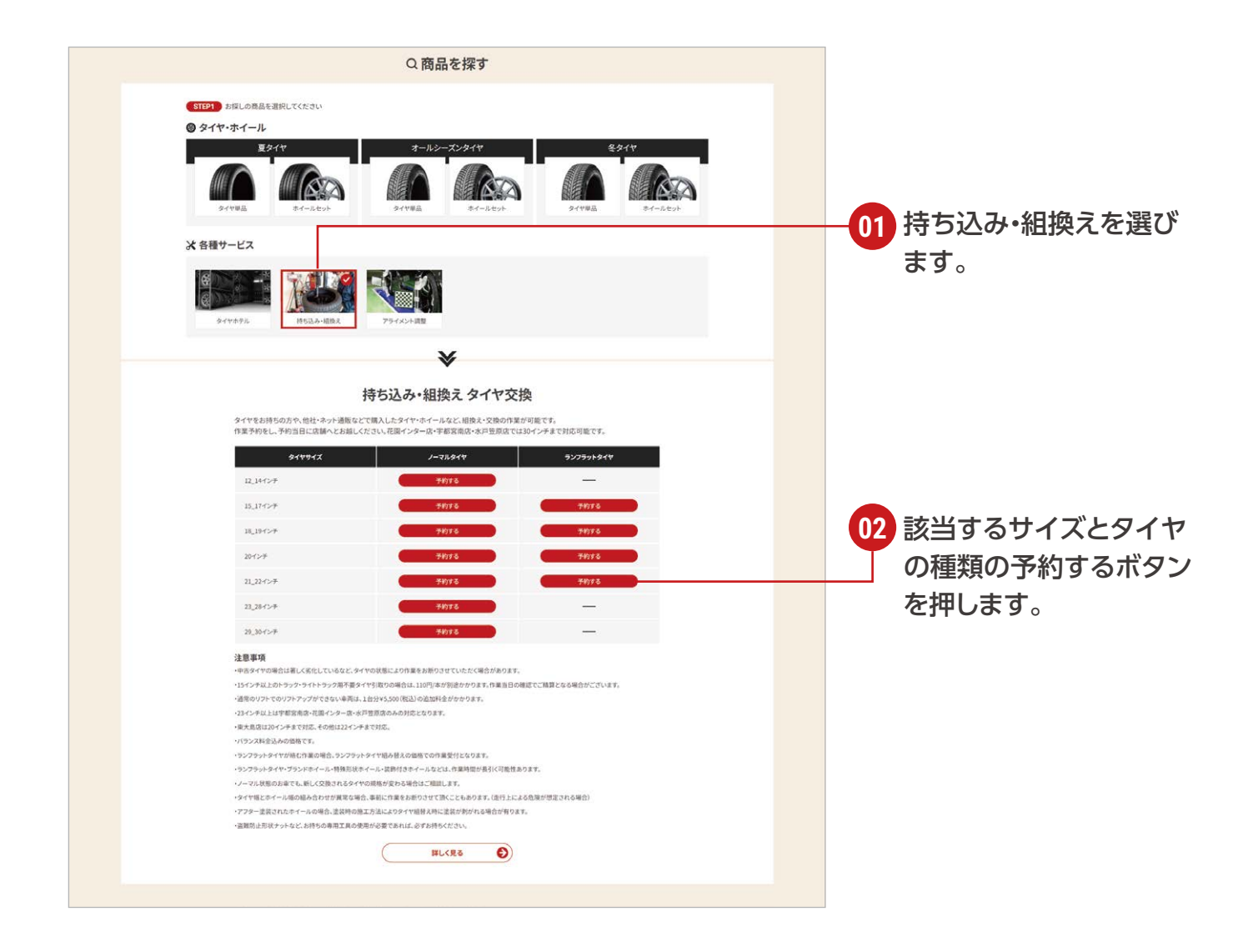

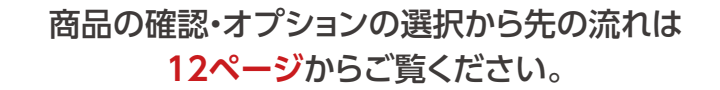

## ▶ アライメント調整

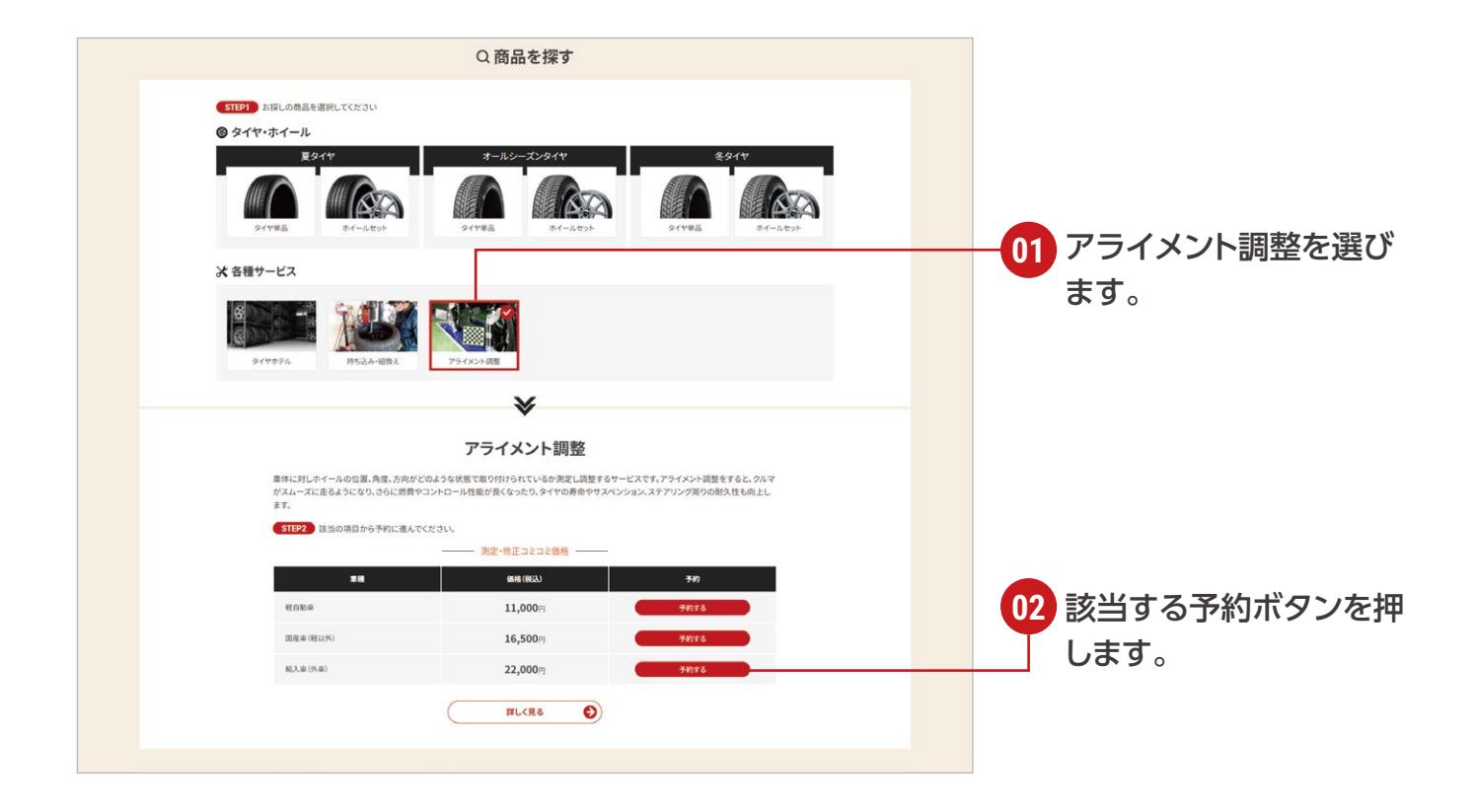

商品の確認・オプションの選択から先の流れは 12ページからご覧ください。

#### 商品の確認・オプションの選択

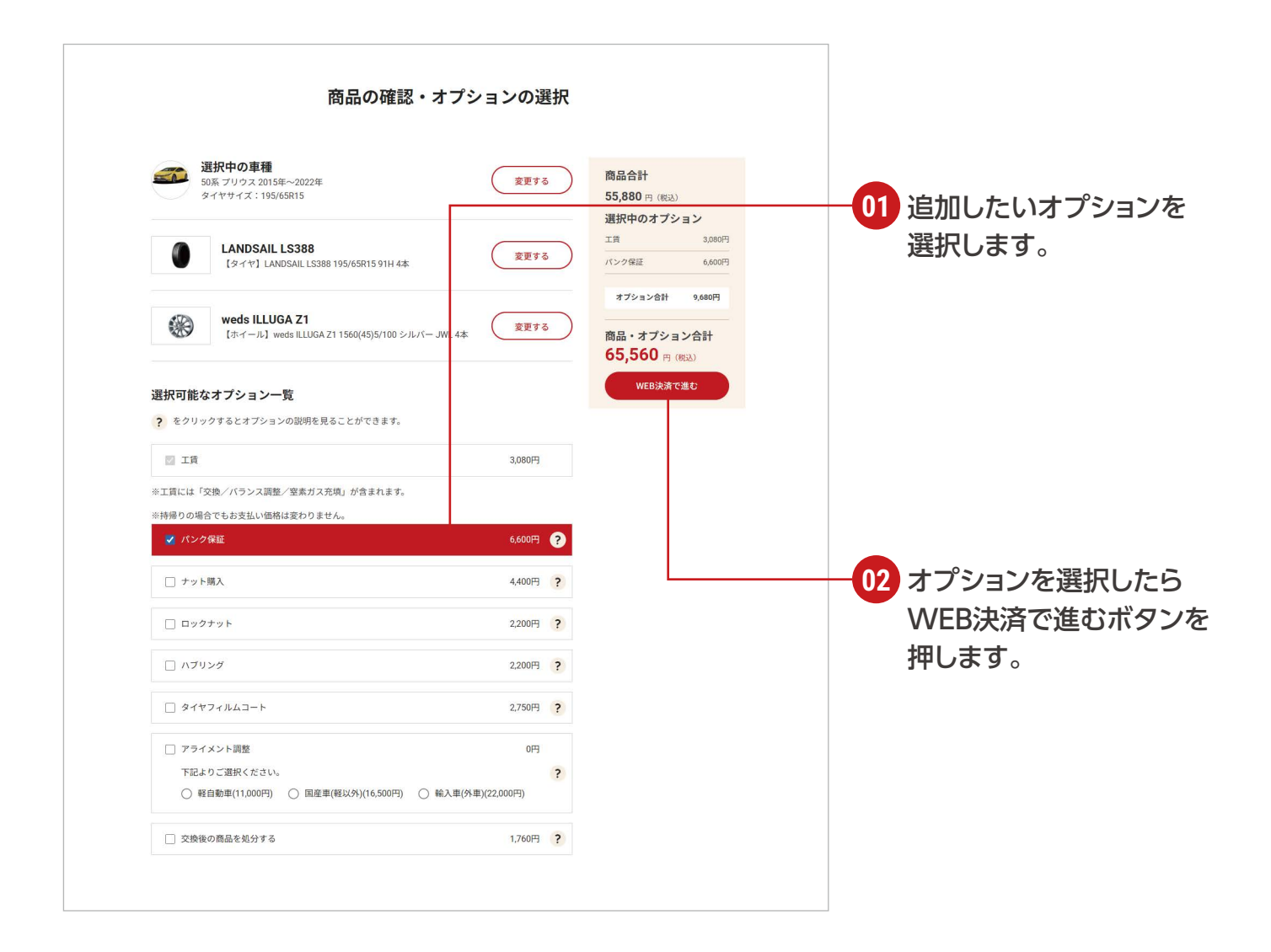

#### 取り付け作業をする店舗の選択

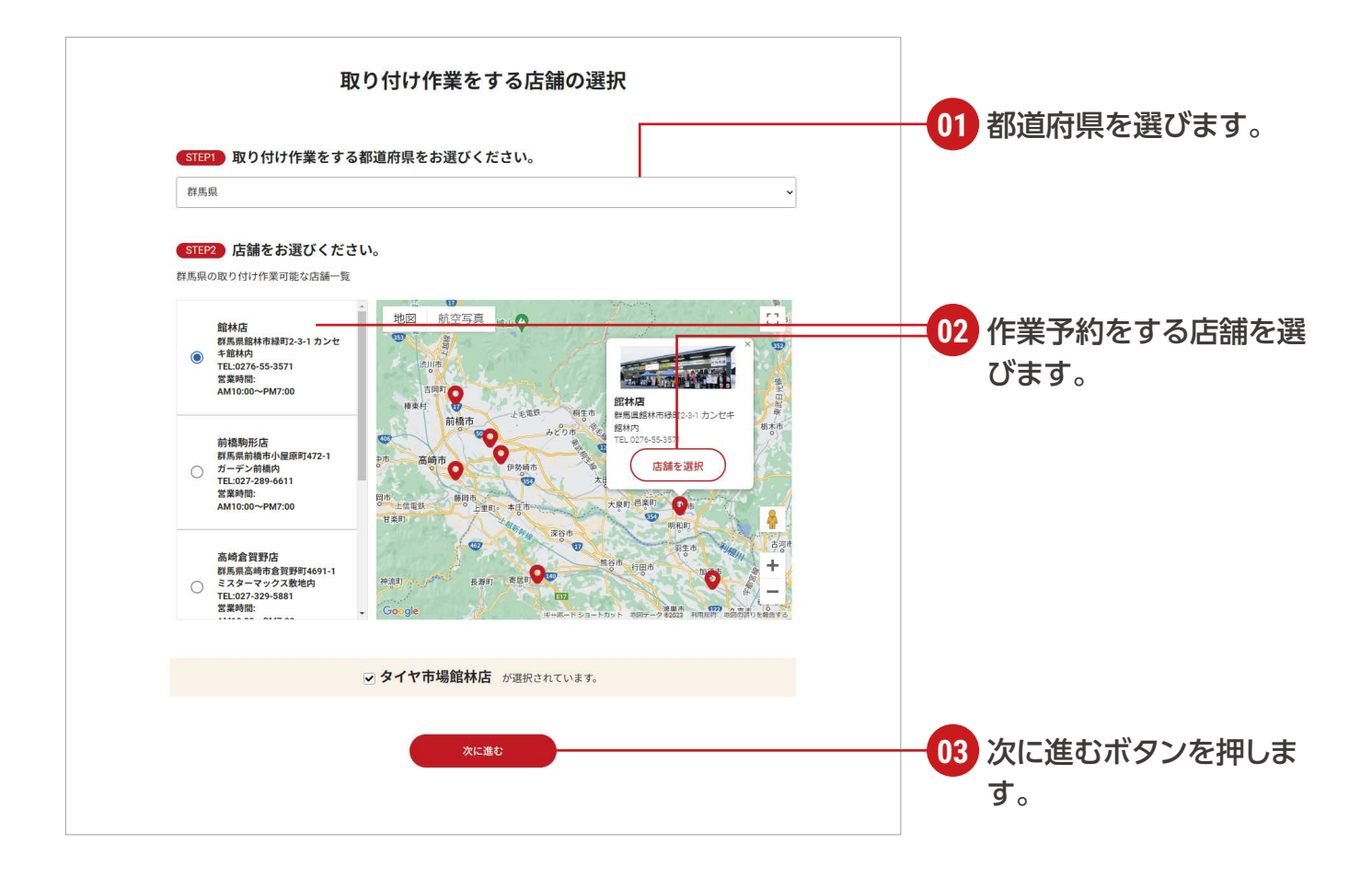

### 取り付け作業をするご予約日の指定

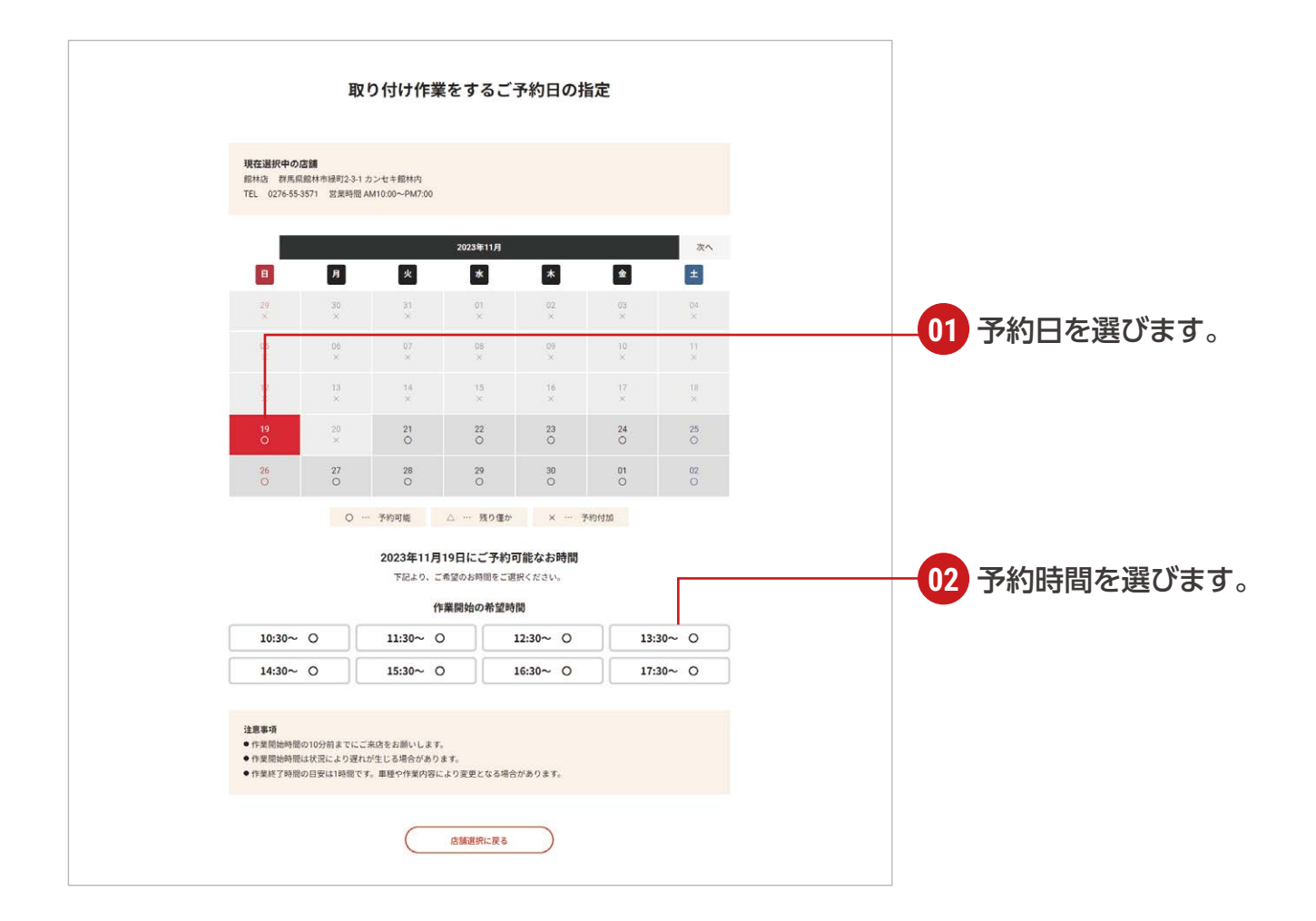

## 車種情報のご確認

| 車種情報                                                                                                    | 服のご確認                      | <br>               |
|----------------------------------------------------------------------------------------------------|----------------------------|--------------------|
| <b>現在選択中の店舗</b><br>部系統 群系高部株市3時 2-3-1 カンセキ部株内<br>TEL 0276-55-3571 営業時間 AM10:00~PM7:00                                                                                                    | ご予約日<br>2023年11月19日 10:30~ | らで車種を選択してくだ<br>さい。 |
| STEP1         単種の説訳         6番           〇         TOYOTA (88)         プリウス         50%                                                                                                    |                            |                    |
| <ul> <li>(102) その他必要な情報をご入力ください。</li> <li>ロックナットを使用していますか?</li> <li>(63)</li> <li>(53)</li> <li>(54)</li> <li>(55)</li> <li>(55)</li> <li>(</li></ul> | ter                        |                    |
| ご購入商品は取付けますか? (0月)<br>() 取付ける () 取付なして持ち撮る<br>※特殊る場合も料体は変わりません。                                                                                                    |                            | -02 その他作業に必要な情報    |
| 取付作業等にご要望があればご入力ください。                                                                                                    |                            |                    |
|                                                                                                    |                            |                    |
|                                                                                                    |                            |                    |
| 予約日の選択へ戻る                                                                                                    | ) <u>*</u> ^               |                    |

## カート内の商品のご確認

| カート内の商品の確認                                                                                                | ログインしていない場合はロ<br>グインをお願いします。 |
|----------------------------------------------------------------------------------------------------|------------------------------|
| ◆ カート内<br>高品買認                                                                                            | 購入には会員登録が必要とな<br>ります。        |
| ご購入商品の情報                                                                                                  |                              |
| 選択している車種                                                                                                  |                              |
| 50系 プリウス 2015年~2022年<br>タイヤサイズ:195/65R15                                                                  |                              |
| ご購入商品の情報                                                                                                  |                              |
|                                                                                                    |                              |
| weds ILLUGA Z1<br>[ホイール] weds ILLUGA Z1 1560(45)5/100 シルバー JWL4本                                          |                              |
| 選択しているオプション                                                                                               |                              |
| 工調 3,000円                                                                                                 |                              |
| パ>29年 6.600円                                                                                              |                              |
| 小时 x <b>65,560</b> (明i)) 积压燃料: x 59.600                                                                   |                              |
| 現在選択中の店舗<br>部林店 教務員題林市総約2-3-1 カンセキ館林内<br>TEL 0276-55-53571 営業時間 AM10:00~PM7:00                            | -01 商品をご確認いただきレ              |
| ご予約日                                                                                                    | ジへ進むボタンを押して                  |
| 2023年11月19日 10:30~                                                                                        | ください。                        |
| ご質問事項                                                                                                    |                              |
| 0: ロックナットを使用していますか?<br>A: ない(=現着のナットを使用)<br>0: ご腐入無急は取付けますか?<br>A: 取付ける<br>0: 取付け環帯にご要望があればご入力ください。<br>A: |                              |
| レジへ進む                                                                                                    |                              |

## お支払い方法の選択

| bit bit     bit                                                                                                    |                 |
|----------------------------------------------------------------------------------------------------|-----------------|
| Szabázázányu cv ck zo v         ● クレジットカード波形         VISA       ● 2010         ● クレジットカード波形         VISA       ● 2010         ● クレジットカード波形       ● 2010         ● クレジットカード波形       ● 2010         ● クレジットカード波形       ● 2010         ● クレジットカード波形       ● 2010         ● クレジットカード線       ● 2010         ● クレジットカード線       ● 2010         ● フード線が開開       ● 1         ● 1       月 / 20         ▲ イ       ● 1         ● アド線 Name       ● 1         ● 1       ● 1         ● 1       ● 1         ● 1       ● 1         ● 1       ● 1         ● 1       ● 1         ● 1       ● 1         ● 1       ● 1         ● 1       ● 1         ● 1       ● 1         ● 1       ● 1         ● 1       ● 1         ● 1       ● 1         ● 1       ● 1         ● 1       ● 1         ● 1       ● 1         ● 1       ● 1         ● 1       ● 1         ● 1       ● 1         ● 1       ● 1 |                 |
| ・クレジットカード映測     ・・・・・・・・・・・・・・・・・・・・・・・・・・・・・・・・・                                                                                                    |                 |
| クレジットカード毎年     お支払い合計     ち大ちらし 用 (RE3)     打して下さ       カード名私人名     ビイ     (例: TAPO VAMADA)       ビキュリアィコード     (例: T20) 主たカード裏面の唱る欄に記録カれている急速3所~4冊の数字をご記入下す<br>い。                                                                                                    | 情報をご入<br>認するボタン |
| カード和効期限     01 ・月 / 20 23 ・年     23 ・年       メイ     カード名和人名       メイ       (例: 123) 生にカード漫画の巻る際に記憶されている東尾 3 桁~ 4 桁の数字をご記入下さい。                                                                                                    | さい。             |
| メイ       カード名配人名       セイ       (例: TARD VAMADA)       セキュリティコード       (例: 123) 主にカード薬園の商名間に記録されている未闻3桁~4桁の面字をご記入下さい。       レ、                                                                                                    |                 |
| セキュリティコード (例: 123) 生にカード裏面の着名側に記組されている未成3桁~4桁の数字をご記入下さ し、                                                                                                    |                 |
| (第1727) 第1277 - 平道県の第56期にお出されている第63月第一本件の数字をこと入下さ<br>い。                                                                                                    |                 |
| 支払い方法 一括払い 、                                                                                                    |                 |
| が除い合わせ事項がございましたら、こちらにご入力ください。(3000次字まで)<br>お問い合わせ                                                                                                    |                 |

## ご注文内容の確認

| <image/> <section-header></section-header>                                                                                                    | ご注文内容の確                                                                                                    | 20<br>20                      |             |
|----------------------------------------------------------------------------------------------------|----------------------------------------------------------------------------------------------------|-------------------------------|-------------|
|                                                                                                    | 1<br>カート内 ▶ お支払い ▶<br>西品確認 か法選択<br>ショッピングカートの中には下記商品がみ                                                          | *<br>二弦文<br>現了<br>つています。      |             |
| Building   Building   Build                                                                                                    | 内容をご確認いただき、よろしければレジに進むボイ                                                                                        | シを押してください。                    |             |
|                                                                                                    | 選択している車種                                                                                                    | 小計                            |             |
| Image: Strategy and strategy and strategy and | 50系 プリウス 2015年~2022年<br>タイヤサイズ:195/65R15                                                                        | 65,560円(総法)<br>手数料 ¥0         |             |
|                                                                                                    | ご購入商品の情報                                                                                                    | 合計<br>65.560 円 (BSA)          | だき、注文するボタンな |
|                                                                                                    | LANDSAIL LS388     [タイヤ] LANDSAIL LS388 195/65R15 91H 4本                                                        | [税率 10 %対象 ¥ 5,960]<br>お支払い合計 | してください。     |
|                                                                                                    |                                                                                                    | 65,560 m (883)                |             |
|                                                                                                    | weds ILLUGA Z1<br>(ホイール) weds ILLUGA Z1 1560(45)5/100 シルバー JWL 4本                                               | 注文 <b>7</b> 5                 |             |
|                                                                                                    | 選択しているオプション                                                                                                    | (agarmaniances)               |             |
|                                                                                                    | 推正                                                                                                    | 3,080円                        |             |
|                                                                                                    | パンク保証                                                                                                    | 6.600円                        |             |
|                                                                                                    |                                                                                                    |                               |             |
| Zayana III Mage         Zayana III Mage         Zayana III Magee         Zayana III Magee         Zayana III Magee         Zayana III Magee         Zayana III Magee         Zayana III Magee         Zayana III Magee         Zayana III Magee         Zayana III Magee         Zayana III Magee         Zayana III Magee         Zayana IIII Magee         Zayana IIII Magee         Zayana IIII Magee         Zayana IIII Magee         Zayana IIII Magee         Zayana IIII Magee                                                                                                    | <b>現在選択中の店舗</b><br>総林店 群馬県館林市場町2-3-1 カンセキ総林内<br>TEL 0276-55-3571 営業時間 AM10:00~PM7:00                            |                               |             |
| 2011/17191       120-4-4         C STREW       120-5-5-4         0.0000000       120-5-5-4         0.0000000       120-5-5-4         0.0000000       120-5-5-4         0.0000000       120-5-5-4         0.0000000       120-5-5-4         0.0000000       120-5-5-4         0.0000000       120-5-5-4         0.0000000       120-5-5-4         0.0000000       120-5-5-4         0.0000000       120-5-5-4         0.0000000       120-5-5-4         0.0000000       120-5-5-4         0.0000000       120-5-5-4         0.0000000       120-5-5-4         0.0000000       120-5-5-4         0.0000000       120-5-5-4         0.0000000       120-5-5-4         0.0000000       120-5-5-4         0.0000000       120-5-5-4         0.0000000       120-5-5-4         0.0000000       120-5-5-4         0.0000000       120-5-5-4         0.0000000       120-5-5-5         0.0000000       120-5-5-5         0.0000000       120-5-5-5         0.0000000       120-5-5-5         0.00000000       120-5-5-5         0.000000000000 </td <td>ご予約日</td> <td></td> <td></td>                                                                                                    | ご予約日                                                                                                    |                               |             |
| 20.777       VIU VEENDON VEENDON VEEND                             | 2023年11月19日 10:30~                                                                                              |                               |             |
| SPRIME         Pail       Zie PZie         Pail       Zie PZie         Pail       Zie PZie         Pail       Pail         Pail       Pail         Pail                                                                                                    | ご 質問事項<br>0. ロックナットを使用していますか?<br>A とない(一環着のナットを使用)<br>0. 国大海道に取付けますか?<br>A 飲付ける<br>0. 取付ける「買望があればご入力ください。<br>A: |                               |             |
| ネネ机 (アリガナ)       デスト デスト         マロボ       ジラ941243       出版用デストテストテスト         ホロボ       シロロロロロロロロロロロロロロロロロロロロロロロロロロロロロロロロロロロロ                                                                                                    | <b>お客様情報</b><br><sup>お名前</sup> 石神 テスト                                                                           |                               |             |
| ご祖所     9941243     山梨県テストテストラスト       紅尾馬母     000000000       オールアドレス     gmtx055ggmtal.com       ケレジァカカード局                                                                                                    | お名前(フリガナ) テスト テスト                                                                                               |                               |             |
| シモ和系系の       000000000         メールアドレス       gmix055@gmal.com <b>アレストストス</b> gmix055@gmal.com         クレクットカードの                                                                                                    | ご住所 〒3941243 山梨県テストテスト                                                                                          |                               |             |
| メールアドレス     gento(555@gental.com       オレジアトアード番号     ・・・・・・・・・・・・・・・・・・・・・・・・・・・・・・・・・・・・                                                                                                    | 大型林泰岛 0000000000                                                                                                |                               |             |
| ストル・ドレス     Weinitworksupprised.ceff       オンジットカード高切     *********111       カード有効期間     24年01月       カード有効期間     24年01月       セキュリティコード     ***       芝払いご属する     -が払い                                                                                                    | y_li∀Vi.7 avai/A£Genuilar-                                                                                      |                               |             |
| カレジットカード希望     ・・・・・・・・・・・・・・・・・・・・・・・・・・・・・・・・・・・・                                                                                                    | en er nieren gemeendiggindikken                                                                                 |                               |             |
| カード有効時間     24年01月       カードを載入名     YAMADA TEST       セキュリティコード     **・       支払いご用する     -が抵払い       支払いに用する     -                                                                                                    | お支払方法<br>クレジットカード番号 ***********111                                                                              |                               |             |
| カード名組入名     YAMADA TEST       セキュリティコード     ***       支払い方法     一括払い       支払いに関する     ようやセビ                                                                                                    | カード有効時間 24年01月                                                                                                  |                               |             |
| セキュソティコード ***<br>支払い方法 一括払い<br>支払いに関する<br>お問い合わせ                                                                                                    | カード名義人名 YAMADA TEST                                                                                             |                               |             |
| <ul> <li>実払い方法 一括払い</li> <li>実払いに関する。</li> <li>お問い合わせ</li> </ul>                                                                                                    | セキュリティコード ***                                                                                                   |                               |             |
| 支払いに関する<br>お問い合わせ                                                                                                    |                                                                                                    |                               |             |
|                                                                                                    | 支払い方法 一括払い                                                                                                    |                               |             |

#### ご注文完了

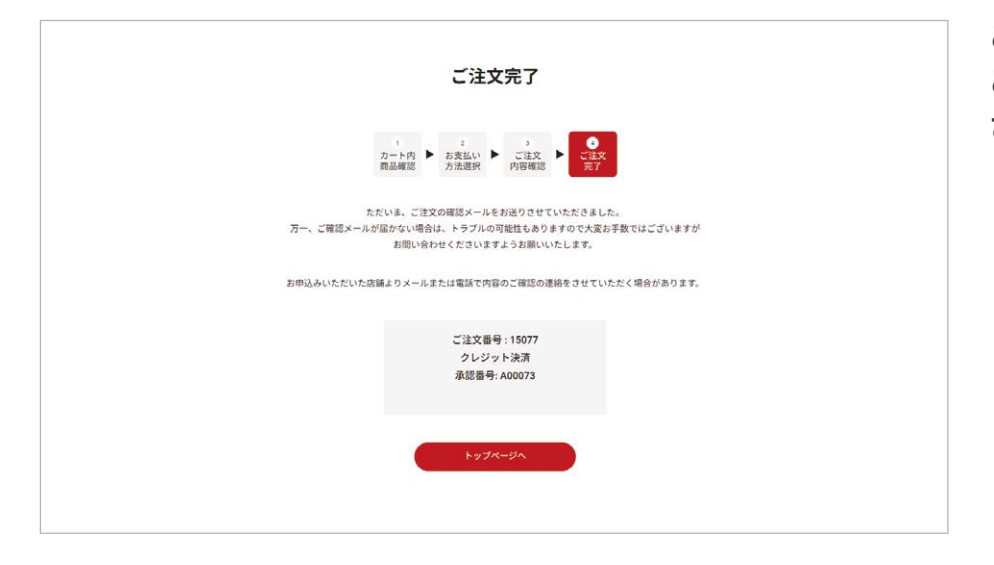

ご注文完了となります。 ご予約日に店舗にご来店くだ さい。